#### To Generate Reports in HPE OneView Global Dashboard

#### • Access HPE OneView Global Dashboard:

- Open a web browser and navigate to the HPE OneView Global Dashboard web interface.
- Log in with your credentials.

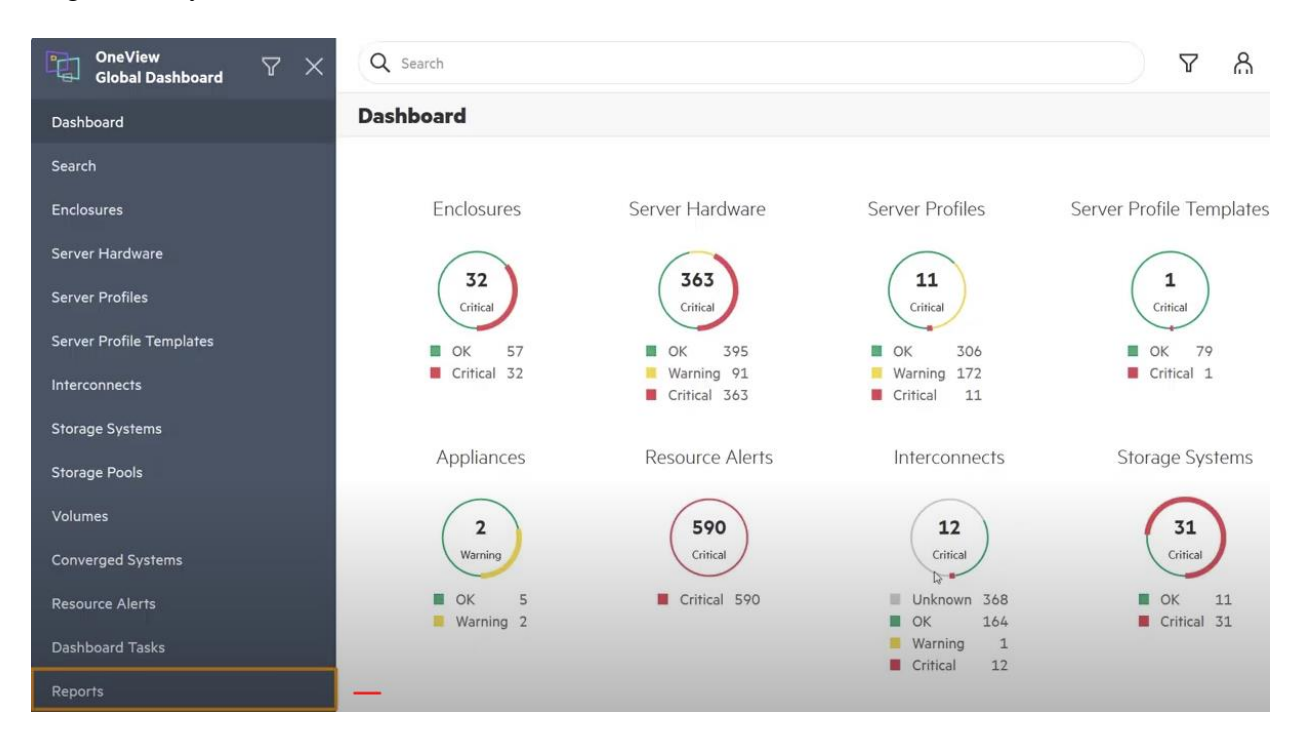

OneView Global Dashboard പ്പ ? L) Reports Available Enclosure Bays Information on available bays in enclosures Converged Systems Available Capacity Converged Systems Available CPU, Memory, and Storage Converged Systems Utilization Converged Systems CPU, Memory, and Storage Usage Critical Resource Alerts Critical resource alerts summary and details Server Profile Templates Enclosure Inventory Enclosure health and details Firmware Compliance Profile and Server compliance against Service Pack for ProLiant (SPP) baselines Storage Systems Interconnect Inventory Interconnect health and details Licenses Storage Pools HPE OneView and HPE Synergy Licenses Remote Support Service Events Service Events triggered by Remote Support Server Firmware Details Server Firmware Components and Details **Resource** Alerts Server Inventory Models, ROM and iLO versions, Server details Dashboard Tasks Server Profile Template Utilization Available Server Profile Templates (SPTs) and Server Profile (SP) compliance Reports Service Pack for ProLiant (SPP) Bundles available and missing per Appliance SPP Bundles Storage Pool Utilization Storage Pool Status and Utilization

| OneView<br>Global Dashboard | V X                                                                        |                                      | ል ?                                                  |  |
|-----------------------------|----------------------------------------------------------------------------|--------------------------------------|------------------------------------------------------|--|
| Dashboard                   |                                                                            | Reports                              |                                                      |  |
| Search                      |                                                                            | Available Enclosure Bays             | Information on available bays in enclosures          |  |
| Enclosures                  |                                                                            | Converged Systems Available Capacity | Converged Systems Available CPU, Memory, and Storage |  |
| Server Hardware             | Converged Systems Utilization Converged Systems CPU, Memory, and Storage U |                                      | Converged Systems CPU, Memory, and Storage Usage     |  |
| Server Profiles             |                                                                            | Critical Resource Alerts             | Critical resource alerts summary and details         |  |
| Server Profile Templates    |                                                                            | Enclosure Inventory                  | Enclosure health and details                         |  |
| Storage Systems             |                                                                            | Interconnect Inventory               | Interconnect health and details                      |  |
| Storage Pools               |                                                                            | Licenses HPE OneView and HPE         |                                                      |  |
| Volumes                     |                                                                            | Remote Support Service Events        | Service Events triggered by Remote Support           |  |
| Converged Systems           |                                                                            | Server Firmware Details              | Server Firmware Components and Details               |  |

# Customize report:

| OneView $\heartsuit$ X<br>Global Dashboard | Q Search                      |                |  | යි              | ?      |
|--------------------------------------------|-------------------------------|----------------|--|-----------------|--------|
| Dashboard                                  | $\leftarrow$ Server Inventory |                |  |                 | 5      |
| Search                                     | Models, ROM and iLO versions, | Server details |  | eta Customize R | Report |
| Enclosures                                 |                               |                |  | Export          |        |
| Server Hardware                            |                               |                |  | Mail            |        |
|                                            |                               |                |  | C Schedule      |        |
| Server Profiles                            | Server Status                 |                |  | Save            |        |
| Server Profile Templates                   | 395 Servers                   | ок             |  | Delete          |        |
| Interconnects                              |                               |                |  |                 |        |
| Storage Systems                            | 91 Servers                    | Warning        |  |                 |        |
| Storage Pools                              |                               | Critical       |  |                 |        |
| Volumes                                    | 303 Servers                   | Critical       |  |                 |        |
| Converged Systems                          |                               | 849 Servers    |  |                 |        |

# octonyngo@gmail.com 3

| Q Search                    |                     | Customize Report | × |
|-----------------------------|---------------------|------------------|---|
| $\leftarrow$ Server Invento | ry                  | Server Status    |   |
| Models, ROM and iLO version | ons, Server details | Server State     |   |
|                             |                     | Server Models    |   |
|                             |                     | ROM Versions     | 圖 |
| Server Status               |                     | iLO Versions     | 圖 |
| 395 Servers                 | ок                  | Processor Types  |   |
| 91 Servers                  | Warning             | Installed Memory |   |
| 363 Servers                 | Critical            | Server Hardware  | 副 |
|                             | 849 Servers         | Status Server    |   |
|                             |                     | Server Name      |   |
| Server Models               |                     | ✓ Bay #          |   |
| 28 Servers                  | ProLiant BL460c G7  | Model            |   |

# Send out report or Save

| Q Search                     |                     |  |         | പ്പ      | ?      |
|------------------------------|---------------------|--|---------|----------|--------|
| $\leftarrow$ Server Invento  | ry                  |  |         |          | E      |
| Models, ROM and iLO version  | ons, Server details |  | ß ci    | ustomize | Report |
| Hidden section: Server Statu | IS                  |  | SV E    | port     |        |
|                              |                     |  | <br>М М | ail      |        |
| Server State                 |                     |  | 🕒 sa    | hedule   |        |
| 24 Servers                   | Unmanaged           |  | l∳ Sa   | ive      |        |
| -                            |                     |  | Ш́Р     | elete    |        |
| 438 Servers                  | ProfileApplied      |  |         |          |        |
| 326 Servers                  | NoProfileApplied    |  |         |          |        |
|                              |                     |  |         |          |        |

Schedule report weekly send out

| OneView $\heartsuit 	imes$ Global Dashboard | Q Search                                     | ል ?                         |
|---------------------------------------------|----------------------------------------------|-----------------------------|
| Dashboard                                   | ← Server Inventory                           |                             |
| Search                                      | Models, ROM and iLO versions, Server details | ${\cal B}$ Customize Report |
| Enclosures                                  | Hidden section: Server Status                | csv Export                  |
| Server Hardware                             |                                              | Mail                        |
| Server Profiles                             | Server State                                 | C Schedule                  |
| Server Profile Templates                    | 24 Servers Unmanaged                         | Save                        |
| Interconnects                               |                                              | Delete                      |
| Storage Systems                             | 438 Servers ProfileApplied                   |                             |
| Storage Pools                               |                                              |                             |
| Volumes                                     | 326 Servers NorrotileApplied                 |                             |
| Converged Systems                           | 10 Servers ProfileError                      |                             |
|                                             |                                              |                             |

| Q Search                     |                      | Update Schedule           | ×        |
|------------------------------|----------------------|---------------------------|----------|
| $\leftarrow$ Server Invento  | ory                  |                           |          |
| Models, ROM and iLO versi    | ions, Server details | Email subject             |          |
| Hidden section: Server Statu | JS                   | Server Inventory Report   |          |
|                              |                      | Recipient email addresses |          |
| Server State                 |                      | henry.vargas@email.com    | $\oplus$ |
| 24 Servers                   | Unmana               | Next run time             |          |
| -                            | _                    | July 2, 2020 12:00 AM     | 21       |
| 438 Servers                  | ProfileApp           | Recurrence                |          |
| 326 Servers                  | NoProfileApp         | Daily                     | ~        |
|                              |                      | None                      |          |
| 10 Servers                   | ProfileE             | Daily                     |          |
|                              |                      | Weekly                    |          |
| 51 Servers                   | Monife               | Monthly                   |          |

- Navigate to Firmware Inventory:
  - In the HPE OneView Global Dashboard, locate and click on the "Firmware" tab or section.
  - This section typically provides an overview of firmware versions across your entire server infrastructure.

| Converged Systems | Server Firmware Details             | Server Firmware Components and Details                                       |
|-------------------|-------------------------------------|------------------------------------------------------------------------------|
| Resource Alerts   | Server Inventory                    | Models, ROM and iLO versions, Server details                                 |
| Dashboard Tasks   | Server Profile Template Utilization | Available Server Profile Templates (SPTs) and Server Profile (SP) compliance |
| Reports           | SPP Bundles                         | Service Pack for ProLiant (SPP) Bundles available and missing per Appliance  |

• View Firmware Inventory:

- Review the firmware inventory displayed in the Firmware section.
- You should see a list of all servers and their associated firmware versions, including information about the installed firmware for components such as BIOS, iLO, RAID controllers, network adapters, and storage controllers.

| OneView<br>Global Dashboard | X Q Search                                     |                                                   |           |  |  |
|-----------------------------|------------------------------------------------|---------------------------------------------------|-----------|--|--|
| Dashboard                   | $\leftarrow$ Server Firmware Instances E       | $\leftarrow$ Server Firmware Instances By Version |           |  |  |
| Search                      | Server Firmware Instances Tallied by Version   |                                                   |           |  |  |
| Enclosures                  | Firmware Components and Ver                    | sions - 118                                       |           |  |  |
| Server Hardware             | Name T                                         | Varsion                                           | Instances |  |  |
| Server Profiles             | Embedded Video Controller                      | 2.5                                               | 2         |  |  |
| Server Profile Templates    | HP Ethernet 10Gb 2-port 530FLR-SFP+<br>Adapter | 1.29                                              | 6         |  |  |
| Interconnects               | HP FlexFabric 10Gb 2-port 536FLB Adapter       | n/a                                               | 202       |  |  |
| Storage Systems             | HP FlexFabric 10Gb 2-port 536FLB Adapter       | 1.29                                              | 94        |  |  |
| Storage Pools               | HP FlexFabric 10Gb 2-port 554FLB Adapter       | n/a                                               | 27        |  |  |
| Volumes                     | HP FlexFabric 20Gb 2-port 630FLB Adapter       | n/a                                               | 14        |  |  |
|                             | HP FlexFabric 20Gb 2-port 630M Adapter         | n/a                                               | 30        |  |  |
| Converged Systems           | HP LPe 1605 16Gb FC HBA                        | n/a                                               | 129       |  |  |
| Resource Alerts             | HP NC552m 2p Flex-10 10GbE BL-c Adapter        | n/a                                               | 41        |  |  |
| Dashboard Tasks             | HP ProLiant System ROM                         | A26 v1.20 09/30/2011                              | 14        |  |  |
|                             | HP ProLiant System ROM                         | 131 v1.20 09/30/2011                              | 23        |  |  |

•

.

- Generate Firmware Report:
  - Look for an option to generate a report or export the firmware inventory data.
  - Depending on the capabilities of HPE OneView Global Dashboard, you may find a dedicated "Reports" or "Export" feature specifically for firmware.
  - Click on the appropriate option to initiate the report generation process.

| ☐ OneView ♀ ×            | Q Search                                             |                                                                                 |                 |                   | ል                 | ? |
|--------------------------|------------------------------------------------------|---------------------------------------------------------------------------------|-----------------|-------------------|-------------------|---|
| Dashboard                | $\leftarrow$ Server Firmwa                           | $\overline{}$ Server Firmware Details for embedded video controller, 2 $\equiv$ |                 |                   |                   |   |
| Search                   | Server Firmware Instance D                           | etails                                                                          |                 |                   |                   |   |
| Enclosures               | Hidden section: Server Mode                          | s                                                                               |                 |                   |                   |   |
| Server Hardware          |                                                      |                                                                                 |                 |                   |                   |   |
| Server Profiles          | Firmware Instance                                    | s - 2                                                                           |                 |                   |                   |   |
| Server Profile Templates | Server                                               | Server Name                                                                     | Location        | Server Model      | Appliance Name    |   |
| Interconnects            | SGH607M037 bay                                       | Server Hame                                                                     | Location        | Servermoder       | Appliance Name V  | 1 |
| Storage Systems          | $\rightarrow 36000000000000000000000000000000000000$ | Mantra-Tbird02-bay01                                                            | Embedded Device | Synergy 480 Gen10 | mantra-tbird02-ov |   |
| Storage Pools            | $\rightarrow \frac{_{\rm SGH607M037,bay}}{_{\rm 2}}$ |                                                                                 | Embedded Device | Synergy 480 Gen10 | mantra-tbird02-ov |   |
| Volumes                  |                                                      |                                                                                 |                 |                   |                   |   |
| Converged Systems        |                                                      |                                                                                 |                 |                   |                   |   |

- Select Report Parameters:
  - If prompted, specify any parameters for the firmware report, such as the format (e.g., CSV, PDF) and the scope (e.g., all servers, specific server groups).
  - Choose the desired parameters based on your reporting requirements.

| Q Search                     |                     | ል ?                |
|------------------------------|---------------------|--------------------|
| $\leftarrow$ Server Invento  | ry                  | Æ                  |
| Models, ROM and iLO versi    | ons, Server details | 🤔 Customize Report |
| Hidden section: Server Statu | IS                  | Export             |
|                              |                     | Mail               |
| Server State                 |                     | C Schedule         |
| 26 Servers                   | Unmanaged           | ↓ Save             |
|                              |                     | Delete             |
| 438 Servers                  | ProfileApplied      |                    |
|                              |                     |                    |
| 326 Servers                  | NoProfileApplied    |                    |

#### • Initiate Report Generation:

- Once you've configured the report parameters, initiate the report generation process.
- Depending on the size of your infrastructure and the complexity of the report, this process may take some time to complete.

#### • Download or View Report:

- Once the report generation is complete, you'll typically be presented with options to download the report file or view it directly within the HPE OneView Global Dashboard interface.
- Select the desired option to access the firmware report.

## • Review Firmware Report:

- Open the downloaded report file or view it within the dashboard interface.
- Review the firmware inventory data presented in the report, including details such as server names, firmware component types, current versions, and any available update status or recommendations.

#### • Take Action as Needed:

- Based on the information provided in the firmware report, take any necessary actions to manage and maintain your server firmware.
- This may include scheduling firmware updates, addressing any discrepancies or outdated firmware versions, and ensuring compliance with recommended firmware baselines.

## • Regular Reporting and Maintenance:

- Incorporate regular firmware reporting into your server management practices to stay informed about firmware status and ensure ongoing compliance and performance optimization.
- Schedule periodic firmware updates and reviews based on the insights gained from firmware reports generated through HPE OneView Global Dashboard.